copyright in this work is vested in Atos Origin and the information contained herein is confidential. This (either in whole or in part) must not be modified, disclosed or disseminated to others or used for oses other than for which it is supplied without the prior written consent of Atos Origin. If this work or part hereof is furnished to a party under a contract between that party and Atos Origin use of this work at party shall be governed by the express contractual terms between Atos Origin and that party.

# **Emergency Care Summary**

# GP Practice Administrator Training Guide V1.7

# Date: 18<sup>th</sup> October 2010 Version: 1.7 Document Ref: ECS-DPTD-014

Copyright © 2005 Atos Origin.

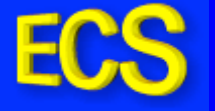

## **Document Control**

## **Superseded documents**

None

## Version history

| Version     | Date       | Comments                                                                     |  |  |  |  |  |
|-------------|------------|------------------------------------------------------------------------------|--|--|--|--|--|
| Version 0.1 | 12/12/2005 | Initial Document                                                             |  |  |  |  |  |
| Version 1.0 | 06/03/2006 | Final Version for Approval                                                   |  |  |  |  |  |
| Version 1.1 | 28/04/2006 | Updated with Log In Page additional functions                                |  |  |  |  |  |
| Version 1.2 | 18/08/2006 | Updated with Upgrade August 06                                               |  |  |  |  |  |
| Version 1.3 | 22/11/2006 | Added Find Patient functionality & printing instructions                     |  |  |  |  |  |
| Version 1.4 | 29/01/2008 | Revised user guide for UI Refresh                                            |  |  |  |  |  |
| Version 1.5 | 11/04/2008 | Added section for new rejection buttons                                      |  |  |  |  |  |
| Version 1.6 | 24/11/2008 | Revised Rejection section and moved                                          |  |  |  |  |  |
| Version 1.7 | 18/10/2010 | Addition of link to ECS FAQs document on ECS site to Table of Contents page. |  |  |  |  |  |

## Changes since last version

N/A

## Outstanding issues and omissions

None

## Issue control

| Owner and approver:      | Isobel Stewart |       |  |  |  |  |
|--------------------------|----------------|-------|--|--|--|--|
|                          |                |       |  |  |  |  |
| Signature:               |                | Date: |  |  |  |  |
|                          |                |       |  |  |  |  |
| Distribution:            |                |       |  |  |  |  |
| ECS Project Team         |                |       |  |  |  |  |
| NHSScotland Project Mana | ger            |       |  |  |  |  |

## File reference(s)

Filename: GP Practice Administrator Training Guide V1.7 with questions

## Amendments

Any comments on, or suggested amendments to this document should be forwarded to the owner/approver shown above.

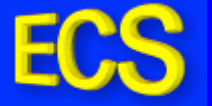

## Contents

| Logging On                                         | 4  |
|----------------------------------------------------|----|
| Viewing Patient Details accessed by OOH Clinicians | 6  |
| Finding Patient Details                            | 9  |
| Finding More Detail                                | 12 |
| Patient Consent                                    | 12 |
| Printing ECS Summary                               | 13 |
| Password Maintenance                               | 15 |
| Maintaining Questions                              | 16 |
| Demographic/Clinical Rejections                    | 19 |

# For additional information, please see the ECS FAQs document on the ECS website at the below link:

http://www.ecs.scot.nhs.uk/index.php/faqs

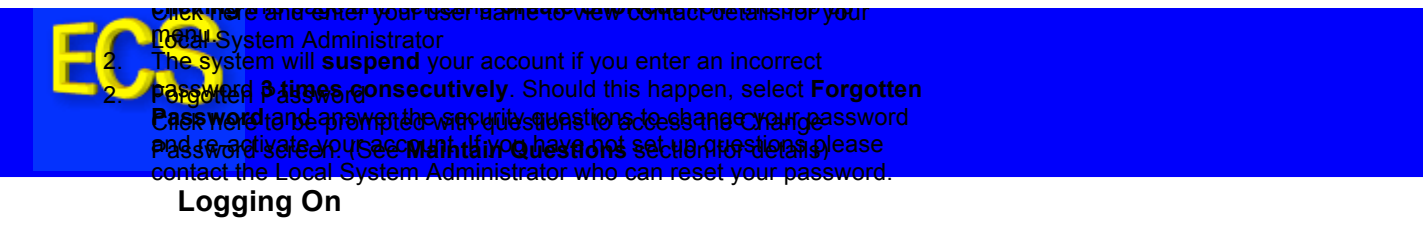

- 1. Open Internet explorer
- In the address bar, type <u>https://ecsprweb1.nds.scot.nhs.uk/ecs/home/login.aspx</u> then press enter or click on <a href="https://www.scot.nhs.uk/ecs/home/login.aspx">https://www.scot.nhs.uk/ecs/home/login.aspx</a>
- 3. The **Log In** screen is displayed:

| ECS | Emergency Care Summary |                                                                                      | 4.0.814.2 |
|-----|------------------------|--------------------------------------------------------------------------------------|-----------|
|     |                        | Welcome on SCI Store 4.0.814.2 configured on SG017182 at Thu Apr 03 11:05:40 2008    |           |
|     |                        | Login Username Password                                                              |           |
|     |                        | Login Ext Clear<br>Require Support? (Click here)<br>Forgotten Password? (Click Here) |           |

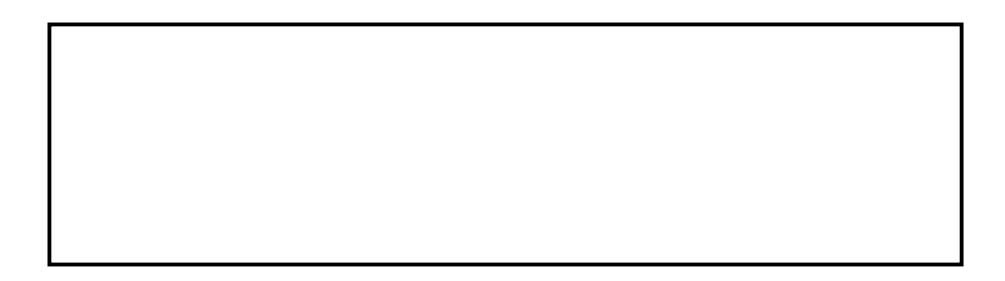

4. Enter your user name and password, then click **Login**.

5. The Home Page is now displayed.

|                                                      | Shortcut to last<br>5 viewed |             |              |            |
|------------------------------------------------------|------------------------------|-------------|--------------|------------|
| FCS SCI Store Paisley                                | patients                     | My Settings | About Store  | Log Out    |
| Home Find Patient                                    |                              |             | СНІ          | Go         |
| Home                                                 |                              |             | User: test ( | on PJSSCI6 |
| Patients                                             |                              |             |              |            |
| 3 Records Returned                                   |                              |             |              |            |
| Source Name DOB Se<br>Local Alan Pacino 08/07/1950 M | × CHI<br>0304050607          |             |              |            |
| Local Johnny Depp 21/06/1900 M                       | 0302022222                   |             |              |            |

6. When leaving the system select the **Log off** hyperlink at the top right hand corner of the screen.

1. Always tick Include ECS Summaries.

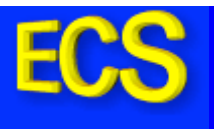

## Viewing Patient Details accessed by OOH Clinicians

1. Click on the Reporting Menu title and then choose **ECS Access Report** from the drop-down options.

| ECS Training System              | Ν            | 4y Settin | gs About S | Store Log Out      |
|----------------------------------|--------------|-----------|------------|--------------------|
| Home Find Patient                |              |           | СНІ        | Go                 |
|                                  | Reporting    |           |            |                    |
| Home                             | ECS Access R | leport    | Us         | er: gpadmin1 on EC |
| Recently Viewed                  |              |           | ·          |                    |
| Recent Patients Viewed           |              |           |            |                    |
| 1 Record Returned                |              |           |            |                    |
| Name DOB Sex CHI                 |              |           |            |                    |
| Jaome Pinto 01/01/1969 M 0302020 | 404          |           |            |                    |
|                                  |              |           |            |                    |

| ECS Training System            |                        |                  | My Settings | About Store | Log Out        |
|--------------------------------|------------------------|------------------|-------------|-------------|----------------|
| Home Find Patient              |                        |                  |             | СНІ         | Go             |
|                                |                        | Reporting        |             |             |                |
| Home > ECS Access Report       |                        |                  |             | User: g     | padmin1 on ECS |
| Period Start<br>Period End     | 29/01/200<br>29/01/200 | 17               |             |             |                |
| GP Practice                    | 10361 - 3              | ST MARGARET'S HE | ALTH CENTRE | ×           |                |
| Include ECS<br>Summaries<br>Go |                        |                  |             |             |                |

2. Enter the details into the relevant fields and click **Go**.

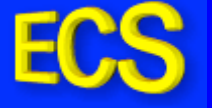

3. The Access Report is displayed:

| ECSWS       3an<br>1990       0302020404       Jaome       Pinto       ECSUPV12       DEV       29/01/2008<br>12:11:00       ECSCInicalAudit       Rejected 4         Demog       21<br>1900       0302022222       Johnny       Depp       ooh1       Borders<br>OOHClinician       marc - Test<br>Hospital A&E       29/01/2008<br>12:12:00       ECSummaryAudit       Image: CommaryAudit       Image: CommaryAudit       Image                                                                                                    | h Family Viewer Viewer Organisation Event ViewECSummary Demog Status                                          | Viewer<br>Role                    | Viewer                     | en Family<br>Name     | Given<br>Name       | сні                                  | e of<br>Birth                   | Report Typ                       |
|----------------------------------------------------------------------------------------------------|----------------------------------------------------------------------------------------------------|-----------------------------------|----------------------------|-----------------------|---------------------|--------------------------------------|---------------------------------|----------------------------------|
| Permog       1/10/10       0302022222       Johnny       Depp       ooh1       Borders<br>OOHClinician       marc - Test<br>Hospital ABE       29/01/2008       ECSummaryAudit       Image: CommaryAudit         ECS       1/100       0302022222       Johnny       Depp       ooh1       Borders<br>OOHClinician       marc - Test<br>Hospital ABE       29/01/2008       ECSummaryAudit       Image: CommaryAudit         Demog       01<br>Jan       03020220404       Jaome       Pinto       ooh1       Borders<br>OOHClinician       marc - Test<br>Hospital ABE       29/01/2008       ECSummaryAudit       Image: CommaryAudit         Demog       01<br>Jan       03020220404       Jaome       Pinto       gpadmin1       dfs       29/01/2008       Clinical         Demog       11<br>Jan       0302022222       Johnny       Depp       ooh1       Borders<br>OOHClinician       marc - Test<br>Hospital ABE       29/01/2008       Clinical<br>Information         21       21       3an       0302022222       Johnny Depp       ooh1       Borders<br>OOHClinician       marc - Test<br>Hospital ABE       29/01/2008       Clinical<br>Information         21       21       3an       0302022222       Johnny Depp       ooff ECSWedFhose<br>OOHClinician       marc - Test<br>Hospital ABE       29/01/2008       ECSummaryAudit       29/01/2008                                                                                                    | e Pinto ECSSupV12 DEV 29/01/2008 ECSClinicalAudit Rejected                                                    | :                                 | ECSSupV1:                  | ne Pinto              | )4 Jaome            | 0302020404                           | 01<br>Jan<br>1969               | ECSWS                            |
| ECS       21<br>1900       0302022222       Johnny       Depp       ooh1       Borders<br>OOHClinician       marc - Test<br>Hospital A&E       29/01/2008       ECSummaryAudit         Demog       01<br>Jan<br>1969       0302022404       Jaome       Pinto       ooh1       Borders<br>OOHClinician       marc - Test<br>Hospital A&E       29/01/2008       ECSummaryAudit       Imarc - Test<br>12:13:26       29/01/2008         Demog       01<br>Jan<br>1960       0302022404       Jaome       Pinto       ooh1       Borders<br>OOHClinician       marc - Test<br>Hospital A&E       29/01/2008       Clinical<br>Information       Imarc - Test<br>12:16:124       29/01/2008       Clinical<br>Information       Imarc - Test<br>12:16:124       29/01/2008       Clinical<br>Information       Imarc - Test<br>12:16:124       29/01/2008       Clinical<br>Information       Imarc - Test<br>12:16:124       29/01/2008       Clinical<br>Information       Imarc - Test<br>12:17:33       29/01/2008       ECSummaryAudit       Imarc - Test<br>12:17:33       29/01/2008       ECSummaryAudit       Imarc - Test<br>12:17:33       29/01/2008       ECSummaryAudit       Imarc - Test<br>12:17:33       29/01/2008       ECSummaryAudit       Imarc - Test<br>12:17:33       29/01/2008       ECSummaryAudit       Imarc - Test<br>12:17:33       29/01/2008       ECSummaryAudit       Imarc - Test<br>12:17:33       29/01/2008       ECSummaryAudit       Imarc - Test<br>12:17:36       29/01/2008                                                                                                    | y Depp ooh1 Borders marc - Test 29/01/2008<br>OOHClinician Hospital A&E 12:11:59                              | Borders<br>OOHClini               | ooh1                       | ny Depp               | 2 Johnny            | 0302022222                           | 21<br>Jun<br>1900               | Demog                            |
| Demog       01<br>1969       0302020404       Jaome       Pinto       ooh1       Borders<br>OOHClinician       marc - Test<br>Hespital A&E       29/01/2008       29/01/2008       29/01/2008       29/01/2008       29/01/2008       29/01/2008       29/01/2008       29/01/2008       29/01/2008       29/01/2008       29/01/2008       29/01/2008       Clinical<br>12/13/50       29/01/2008       Clinical<br>12/13/50       29/01/2008       Clinical<br>12/13/50       29/01/2008       Clinical<br>12/15/50       29/01/2008       Clinical<br>12/15/50       29/01/2008       Clinical<br>10/10       20/01/2008       Clinical<br>10/10       20/01/2008       Clinical<br>10/10       20/01/2008       Clinical<br>12/15/50       29/01/2008       Clinical<br>12/15/50       29/01/2008       Clinical<br>12/15/50       29/01/2008       Clinical<br>12/15/50       29/01/2008       Clinical<br>12/15/50       29/01/2008       ECSummaryAudit       20/01/2008       ECSummaryAudit       29/01/2008       12/17/38       ECSummaryAudit       29/01/2008       12/17/38       ECSummaryAudit       29/01/2008       12/17/38       ECSummaryAudit       29/01/2008       12/17/39       ECSummaryAudit       29/01/2008       12/17/39       ECSummaryAudit       29/01/2008       12/17/39       ECSummaryAudit       29/01/2008       12/17/39       29/01/2008       ECSummaryAudit       29/01/2008       12/17/39       ECSummaryAudit<                                                                                                    | y Depp ooh1 Borders marc - Test 29/01/2008 CSummaryAudit                                                      | Borders<br>OOHClini               | ooh1                       | ny Depp               | 2 Johnny            | 0302022222                           | 21<br>Jun<br>1900               | ECS                              |
| Demog       01<br>Jam       0302020404       Jaome       Pinto       gpadmin1       dfs       29/01/2008<br>12:13:50       Point-in-time         Demog       21<br>J900       0302022222       Johnny       Depp       ooh1       Borders<br>OHClinician       marc - Test<br>Hospital A&E       29/01/2008<br>12:15:14       Clinical<br>Information       Clinical<br>Information         21<br>mise the window to ensure: all dataits are displayed.       Borders<br>OHClinician       marc - Test<br>Hospital A&E       29/01/2008<br>12:15:56       Clinical<br>Information       Information         21<br>Mise the window to ensure: all dataits are displayed.       Borders<br>OHClinician       marc - Test<br>Hospital A&E       29/01/2008<br>12:17:33       ECSummaryAudit       Image: Second Adastra         24       Tayson of thictionality at present available/of users       Montal A&E       29/01/2008<br>12:17:36       ECSummaryAudit       Image: Second Adastra         25       Jan 0302020404       Jaome       Pinto       ooh1       Borders<br>OHClinician       marc - Test<br>Hospital A&E       29/01/2008<br>12:17:36       ECSummaryAudit       Image: Second Adastra         26       Jan 0302020404       Jaome       Pinto       ooh1       Borders<br>OHClinician       marc - Test<br>Hospital A&E       29/01/2008<br>12:17:39       ECSummaryAudit       Image: Second Adastra         26       Jan 0302020404       Jaome <t< td=""><td>e Pinto ooh1 Borders marc - Test 29/01/2008<br/>OOHClinician Hospital A&amp;E 12:13:26</td><td>Borders<br/>OOHClini</td><td>ooh1</td><td>ne Pinto</td><td>)4 Jaome</td><td>0302020404</td><td>01<br/>Jan<br/>1969</td><td>Demog</td></t<>                                                                                                    | e Pinto ooh1 Borders marc - Test 29/01/2008<br>OOHClinician Hospital A&E 12:13:26                             | Borders<br>OOHClini               | ooh1                       | ne Pinto              | )4 Jaome            | 0302020404                           | 01<br>Jan<br>1969               | Demog                            |
| 21<br>Jun<br>1900       0302022222 Johnny Depp       ooh1       Borders<br>OHClinician       marc - Test<br>Hospital A&E       29/01/2008       Clinical<br>Information         21<br>Next or Previous to one surge all details are displayed.<br>Next or Previous to one surge all details are displayed.<br>Next or Previous to one surge all details are displayed all details are displayed.<br>Next or Previous to one surge all details are displayed by the previous to one surge all details are displayed by the previous to one surge all details are displayed by the previous to one surge all details are displayed by the previous to one surge all details are the surger to one surge all details are displayed by the previous to one surge all details are displayed by the previous to one surge all details are displayed by the previous to one surge all details are displayed by the previous to one surge all details are displayed by the previous to one surge all details are displayed by the previous to one surge all details are displayed by the previous to one surge all details are displayed by the previous to the previous to one surge all details are displayed by t                                                        | e Pinto gpadmin1 dfs 29/01/2008<br>12:13:50<br>Point-in-time                                                  |                                   | gpadmin1                   | ne Pinto              | )4 Jaome            | 0302020404                           | 01<br>Jan<br>1969               | Demog                            |
| mise the window to ensure eal? details are displayed.<br>Next or Previous to Scroll through the records<br>Service accesses are denoted by menor processes<br>are denoted by menor processes<br>WS accesses showiff the Demographic or Clinical information was<br>pted/rejected. The reader of the Demographic or Clinical information was<br>pted/rejected. The reader of the Demographic or Clinical information was<br>pted/rejected. The data transmission of the test of the test of test of test of test of test of test of test of test of test of test of test of test of test of test of test of test of test of test of test of test of test of test of test of test of test of test of test of test of test of test | y Depp ooh1 Borders marc - Test 29/01/2008 Clinical<br>OOHClinician Hospital A&E 12:16:14 Information         | Borders<br>OOHClini               | ooh1                       | ny Depp               | 2 Johnny            | 0302022222                           | 21<br>Jun<br>1900               | Demog                            |
| Service accesses are denoted by the root Type' of ECSWS defines marc - Test<br>de NHS24, Taycare and Adastra users.<br>WS accesses showiff the Demographic or Clinical information, was marc - Test<br>pted/rejected. Thereighs no functionality at present available to lusers Hospital A&E<br>e web browser to do this.<br>ECS Jan 0302020404 Jaome Pinto ooh1 Borders<br>00HClinician marc - Test<br>1969<br>Previous Next                                                                                                    | ere displayed. Borders marc - Test 29/01/2008<br>OOHClinician Hospital A&E 12:16:56                           | Borders<br>OOHClini               | ayed.                      | are displ             | etails an           | sure alk de                          | 21<br>toens                     | neewingdov<br>or Previou         |
| SWS accesses show if the Demographic or Clinical information was marc - Test 29/01/2008 in 20/07/2008 in the second state of the second state of t              | pot prype, of ECSWSd评hese marc - Test 00HClinician Hospital A&E 29/01/2008 ECSummaryAudit 12:17:33            | <b>₩S</b> derh<br>OOHClini        | କ୍ରଂର୍ନୁ ECS               | port₌,Typ<br>s.       | byj'Rep<br>a users. | denoted by<br>d Adastra              | s are∘ano<br>are∘ano            | eaccess<br>S24, Tayo             |
| e web browser to do this.<br>ECS Jan 0302020404 Jaome Pinto ooh1 Borders OCHClinician Hospital A&E 29/01/2008 ECSummaryAudit<br>Previous Next Export to Excel                                                                                                    | c or Clinical information, was marc - Test 29/01/2008<br>at present available to lusers Hospital A&E 12:17:36 | natiop <sub>r</sub> w<br>bletolus | iical inforr<br>ent availa | ic or Clin<br>at pres | graphic<br>onality  | ne Demog<br>0302020404<br>no functio | ow¶ifth<br>erejas               | cesses sh<br>Demog<br>jected. Ti |
| Export to Excel                                                                                                    | e Pinto ooh1 Borders marc - Test 29/01/2008 ECSummaryAudit                                                    | Borders<br>OOHClini               | ooh1                       | ne Pinto              | )4 Jaome            | <b>S.</b><br>0302020404              | do <u>1</u> this<br>Jan<br>1969 | ecs                              |
|                                                                                                    |                                                                                                    |                                   |                            |                       |                     |                                      | •                               | Previous Ne                      |
|                                                                                                    | Export to Excel                                                                                               | ) Excel                           | Export t                   |                       |                     |                                      |                                 |                                  |
|                                                                                                    |                                                                                                    |                                   |                            |                       |                     |                                      |                                 |                                  |
|                                                                                                    |                                                                                                    |                                   |                            |                       |                     |                                      |                                 |                                  |
|                                                                                                    |                                                                                                    |                                   |                            |                       |                     |                                      |                                 |                                  |
|                                                                                                    |                                                                                                    |                                   |                            |                       |                     |                                      |                                 |                                  |
|                                                                                                    |                                                                                                    |                                   |                            |                       |                     |                                      |                                 |                                  |
|                                                                                                    |                                                                                                    |                                   |                            |                       |                     |                                      |                                 |                                  |

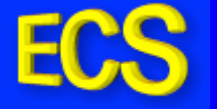

Point in time clinical information can be viewed by clicking on the hyperlink (if exists) under the **ViewECSSummaryAudit** column.

| Current Patient |                          | HISTORICAL ECS SUI                      | MMARY - POINT                          | IN TIME AUDIT |             |                          |                      |
|-----------------|--------------------------|-----------------------------------------|----------------------------------------|---------------|-------------|--------------------------|----------------------|
| Patient Name    | Johnny Depp              | Date Viewed : 29/01/2008 1              | 2:12:07                                |               |             |                          |                      |
| CHI             | 0302022222               | Allergy                                 |                                        |               |             |                          |                      |
| Date of Birth   | 21/06/1900               | Description                             | Date Reco                              | orded         | C           | omments                  |                      |
| Address         | 21 Pirate Road           |                                         |                                        |               |             |                          |                      |
|                 | Piratston                | Acute Medication (within 30             | days)                                  |               |             |                          |                      |
|                 | Piratley                 | Drug ID                                 | Formulation                            | Dose          | Frequency   | Medication Start<br>Date | Prescription<br>Date |
| Dent Carlo      | Piratshire               |                                         |                                        |               |             |                          |                      |
| Post Code       | PALATE<br>LECC CATHERINE | and the Proof                           |                                        |               |             |                          |                      |
| Key, Gr         | ST MARGARET'S            | Repeat Medication                       |                                        |               |             | Madia Marchine Obersh    | Ducardation          |
| GP Practice     | HEALTH CENTRE            | Drug ID                                 | Formulation                            | Dose          | Frequency   | Date                     | Date                 |
|                 |                          | Medisense Optium Plus<br>Strip          | Vampire Blood<br>Glucose Testing<br>50 | as directed   | As directed | 09 May 2005              | 09 May 2005          |
|                 |                          | Medisense Thin Lancet                   | Type A 0.36mm<br>28 Gauge              | as directed   | As directed | 09 May 2005              | 09 May 2005          |
|                 |                          | Advantage Ii Strip                      | Blood Glucose<br>Testing 50            | NOT RECORDED  | As directed | 24 Mar 2005              | 20 Apr 2005          |
|                 |                          | Glimepiride                             | TABS 1MG                               | 1 Tab         | Daily       | 17 Feb 2005              | 20 Apr 2005          |
|                 |                          | Ramipril                                | CAPS 10MG                              | 1 Cap         | Daily       | 09 May 2003              | 20 Apr 2005          |
|                 |                          | Aspirin                                 | Ec TABS 75MG                           | 2 Tabs        | Daily       | 03 Jan 2003              | 20 Apr 2005          |
|                 |                          | Simvastatin                             | TABS 40MG                              | 1 Tab         | At night    | 03 Jan 2003              | 20 Apr 2005          |
|                 |                          | Xalatan                                 | Eye DROPS<br>50MCG/ML                  | Instill       | As directed | 16 Oct 2002              | 20 Apr 2005          |
|                 |                          | Bendroflumethiazide<br>(Bendrofluazide) | TABS 2.5MG                             | 1 Tab         | Daily       | 24 Jan 2002              | 20 Apr 2005          |
|                 |                          | Atenolol                                | TABS 50MG                              | 1 Tab         | Daily       | 24 Jan 2002              | 20 Apr 2005          |
|                 |                          | Diazepam                                | TABS 10MG                              | 1 Tab         | As directed | 07 Jan 2002              | 20 Apr 2005          |
|                 |                          | Salbutamol                              | 200 Dose INHAL<br>100MCG/DOSE          | 2 PUFFS       | prn         | 08 Aug 1994              | 06 May 2005          |

4. Clicking the '**Export to Exce**l' button will export all accesses into an excel spreadsheet within the browser window.

|    | A        | В             | C         | D         | E          | F         | G                    | Н                        |                          | J                | K           | L              |
|----|----------|---------------|-----------|-----------|------------|-----------|----------------------|--------------------------|--------------------------|------------------|-------------|----------------|
| 1  | Report 7 | Date of Birth | CHI       | GivenName | FamilyName | Viewer    | ViewerRole           | Organisation             | Organisation             | EventTime        | DemogStatus | ClinicalStatus |
| 2  | ECSWS    | 01-Jan-69     | 302020404 | Jaome     | Pinto      | ECSSupV12 |                      | DEV                      | DEV                      | 29/01/2008 12:11 | Rejected    | Accepted       |
| З  | Demog    | 21-Jun-00     | 302022222 | Johnny    | Depp       | ooh1      | Borders OOHClinician | marc - Test Hospital A&E | marc - Test Hospital A&E | 29/01/2008 12:11 |             |                |
| 4  | ECS      | 21-Jun-00     | 302022222 | Johnny    | Depp       | ooh1      | Borders OOHClinician | marc - Test Hospital A&E | marc - Test Hospital A&E | 29/01/2008 12:12 |             |                |
| 5  | Demog    | 01-Jan-69     | 302020404 | Jaome     | Pinto      | ooh1      | Borders OOHClinician | marc - Test Hospital A&E | marc - Test Hospital A&E | 29/01/2008 12:13 |             |                |
| 6  | Demog    | 01-Jan-69     | 302020404 | Jaome     | Pinto      | gpadmin1  |                      | dfs                      | dfs                      | 29/01/2008 12:13 |             |                |
| 7  | Demog    | 21-Jun-00     | 302022222 | Johnny    | Depp       | ooh1      | Borders OOHClinician | marc - Test Hospital A&E | marc - Test Hospital A&E | 29/01/2008 12:16 |             |                |
| 8  | Demog    | 21-Jun-00     | 302022222 | Johnny    | Depp       | ooh1      | Borders OOHClinician | marc - Test Hospital A&E | marc - Test Hospital A&E | 29/01/2008 12:16 |             |                |
| 9  | ECS      | 21-Jun-00     | 302022222 | Johnny    | Depp       | ooh1      | Borders OOHClinician | marc - Test Hospital A&E | marc - Test Hospital A&E | 29/01/2008 12:17 |             |                |
| 10 | Demog    | 01-Jan-69     | 302020404 | Jaome     | Pinto      | ooh1      | Borders OOHClinician | marc - Test Hospital A&E | marc - Test Hospital A&E | 29/01/2008 12:17 |             |                |
| 11 | ECS      | 01-Jan-69     | 302020404 | Jaome     | Pinto      | ooh1      | Borders OOHClinician | marc - Test Hospital A&E | marc - Test Hospital A&E | 29/01/2008 12:17 |             |                |
| 12 | Demog    | 01-Jan-69     | 302020404 | Jaome     | Pinto      | ooh1      | Borders OOHClinician | marc - Test Hospital A&E | marc - Test Hospital A&E | 29/01/2008 13:36 |             |                |
| 13 | Demog    | 01-Jan-69     | 302020404 | Jaome     | Pinto      | ooh1      | Borders OOHClinician | marc - Test Hospital A&E | marc - Test Hospital A&E | 29/01/2008 13:46 |             |                |
| 14 | Demog    | 01-Jan-69     | 302020404 | Jaome     | Pinto      | gpadmin1  |                      | dfs                      | dfs                      | 29/01/2008 14:02 |             |                |

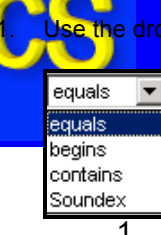

**Patient Details** 

- From the Menu Bar, Select the Find Patient hyperlink.
   Soundex will find similar sounding names i.e. Watson and Watkins.

| ECS SCI Store Paisley       | My Settings | About Store  | Log Out   |
|-----------------------------|-------------|--------------|-----------|
| Home Find Patient           |             | СНІ          | Go        |
| Home > Find Patient         |             | User: test o | n PJSSCI6 |
| Search Options Search Clear |             |              |           |
| Surname equals 💙            |             |              |           |
| Forenames equals 💙          |             |              |           |
| Date Of Birth               |             |              |           |
| Postcode                    |             |              |           |
| Identifier equals 💙         |             |              |           |
| Advanced Search Options     |             |              |           |
| Available Data Sources      |             |              |           |
| ECS 🔽                       |             |              |           |

2. Enter the known details into the relevant fields and click Search.

3. The system will return all matching Patient Details.

| ECS SCI Store Paisley       |                |             |            |     | My Settings 🛛 🖌      | About Store I | Log Out |
|-----------------------------|----------------|-------------|------------|-----|----------------------|---------------|---------|
| Home Find Patient           |                |             |            |     | c                    | ні            | Go      |
| Home > Find Patient         | _              |             |            |     |                      | User: test on | PJSSCI6 |
| Search Options Search Clear | 1 Record Retur | ned         |            |     |                      |               |         |
| Surname equals 👽 pinto      | СНІ            | Name        | DOB        | Sex | Address              | Consent       |         |
| Forenames equals            | 0302020404     | Jaome Pinto | 01/01/1969 | М   | 1 The Force Barcatow | n Y           |         |
| Date Of Birth               |                |             |            |     |                      |               |         |
| Postcode                    |                |             |            |     |                      |               |         |
| Identifier equals 🔽         |                |             |            |     |                      |               |         |
| Advanced Search Options 📃   |                |             |            |     |                      |               |         |
| Available Data Sources      |                |             |            |     |                      |               |         |
| ECS 🔽 1 Result              |                |             |            |     |                      |               |         |

4. Confirm Patient Details and click on the patient name to display the ECS Consent tab.

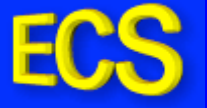

5. New functionality has been created in version 4.0.814 which allows the user to indicate if the demographic or clinical data for a patient is incorrect. This is called a **demographic** or **clinical rejection**, depending on which set of data it is that is incorrect. These rejection buttons are indicated below and more information can be obtained about them later in the document in the section entitled **Demographic/Clinical Rejections**.

| ECS SCI Store Pais                               | ley                                                                                                    |                                            |                                                              |                                                                                       | My Settings                                    | About Store         | Log Out     |  |  |
|--------------------------------------------------|----------------------------------------------------------------------------------------------------|--------------------------------------------|--------------------------------------------------------------|---------------------------------------------------------------------------------------|------------------------------------------------|---------------------|-------------|--|--|
| Home Find Patient                                |                                                                                                    |                                            |                                                              |                                                                                       |                                                | СНІ                 | Go          |  |  |
| Home > Find Patient > Patient D                  | vetails                                                                                                    | ſ                                          |                                                              |                                                                                       | 1                                              | User: test          | on PJSSCI6  |  |  |
| 📇 🖙 💥 Reject Demog Info                          | 🔀 Reject Clinical Info 🛛 🗧                                                                                                  |                                            |                                                              |                                                                                       |                                                | Actions Select Acti | on 🗙 Go     |  |  |
| Patient<br>Patient Name CH<br>Jaome Pinto 030202 | .I Date Of Birth<br>20404 01/01/1969                                                                                        | Age<br>39                                  | <b>GP</b><br>(56789)                                         | <b>GP Pra</b><br>ST MARGARET'S                                                        | nctice<br>HEALTH CENTRE                        | GP Practic<br>1036: | e Code<br>1 |  |  |
| ECS Consent Clinical Data P                      | Pallative Data Demographics                                                                                                 |                                            |                                                              |                                                                                       |                                                |                     |             |  |  |
|                                                  | Last Emergency                                                                                                    | Care (                                     | Summary r                                                    | eceived 1 January 20                                                                  | 108                                            |                     |             |  |  |
|                                                  |                                                                                                    |                                            |                                                              |                                                                                       |                                                |                     |             |  |  |
|                                                  | • You must ask for per                                                                                                    | missic                                     | on before vi                                                 | ewing the clinical data                                                               | а.                                             |                     |             |  |  |
|                                                  | <ul> <li>Your details will be r<br/>be able to see that you</li> </ul>                                                      | ecorde<br>u have                           | ed and mon<br>looked at 1                                    | itored, and the patier<br>his record.                                                 | nt's practice will                             |                     |             |  |  |
|                                                  | <ul> <li>This record shows a<br/>last year. It may not in<br/>drugs prescribed by ot<br/>are not always collecte</li> </ul> | ll preso<br>clude l<br>her pro<br>ed or ta | criptions iss<br>handwritter<br>escribers in<br>aken as inte | ued by the GP clinical<br>n prescriptions such a<br>other clinics. Prescrip<br>ended. | system in the<br>s opiates, or<br>tions issued |                     |             |  |  |
|                                                  | • Allergies will be indic<br>asked by the clinician if                                                                      | ated in<br>he/sh                           | f known an<br>1e is aware                                    | d recorded. The patie<br>of any new or unreco                                         | nt should be<br>Irded allergies.               |                     |             |  |  |
|                                                  | <ul> <li>It is good practice to check the accuracy of this data<br/>with the patient.</li> </ul>                            |                                            |                                                              |                                                                                       |                                                |                     |             |  |  |
|                                                  | 🗆 Explicit cor                                                                                                    | nsent h                                    | as been give                                                 | n to view ECS.                                                                        |                                                |                     |             |  |  |
|                                                  | 🗖 Patient doe                                                                                                    | es not ≬                                   | want their GP                                                | o to know about this acc                                                              | ess.                                           |                     |             |  |  |
|                                                  |                                                                                                    |                                            | View Clinical Ir                                             | formation                                                                             |                                                |                     |             |  |  |
|                                                  |                                                                                                    |                                            |                                                              |                                                                                       |                                                |                     |             |  |  |

- 6. Before you view the patients' clinical details you must ensure that the patient consent to view clinical information has been gained and that they have been asked if they wish their GP to find out about the access. Check relevant boxes appropriate to the answers given.
- 7. Once **permission has been granted**, click **View Clinical Information** or select the **Clinical Data** tab.

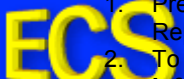

Prescription information is separated into Acute (last 30 days only) and Repeat (Current).
 To view all prescription information, click Show All Medication Information.
 User can update ECS if patient changes their mind about whether they want their GP to know about access.

| ECS SCI Store Paisl                                | ey                                     |                             |                         | My Settings Ab              | out Store Log Out         |
|----------------------------------------------------|----------------------------------------|-----------------------------|-------------------------|-----------------------------|---------------------------|
| Home Find Patient                                  |                                        |                             |                         | CH                          | I Go                      |
| Home > Find Patient > Patient De                   | tails                                  |                             |                         |                             | User: test on PJSSCI      |
| 📇 🖙 💢 Reject Demog Info 🔰                          | Keject Clinical Info                   |                             |                         | Action                      | s Select Action 💌 Go      |
| Patient<br>Patient Name CHI<br>Jaome Pinto 0302020 | <b>Date Of Birth</b><br>404 01/01/1969 | <b>Age GP</b><br>39 (56789) | GP F<br>St Margaret     | Practice<br>S HEALTH CENTRE | GP Practice Code<br>10361 |
| ECS Consent Clinical Data Pa                       | llative Data Demographics              |                             |                         |                             |                           |
|                                                    | Last Emergency                         | · Care Summary              | received 1 January      | 2008                        |                           |
|                                                    |                                        |                             |                         |                             |                           |
| Allergy                                            |                                        |                             |                         |                             |                           |
| Description<br>Alleray XYZ                         | Date Recorde                           | d                           |                         | Comments                    |                           |
|                                                    |                                        |                             |                         |                             |                           |
| Acute Medication (within 30 day                    | s)                                     |                             |                         |                             |                           |
| Drug ID                                            | Formulation                            | Dose                        | Frequency               | Medication Start Date       | Prescription<br>Date      |
|                                                    |                                        |                             |                         |                             |                           |
| Repeat Medication                                  |                                        |                             |                         |                             |                           |
| Drug ID                                            | Formulation                            | Dose                        | Frequency               | Medication Start Date       | Prescription<br>Date      |
| 23432                                              | Drug ABC                               | Tab                         | Daily                   |                             | 31 Dec 2005               |
|                                                    | 🗖 Patient do                           | es not want their           | GP to know about this a | access.                     |                           |
|                                                    |                                        | Show All Medica             | ation Information       |                             |                           |
|                                                    |                                        |                             |                         |                             |                           |
|                                                    |                                        |                             |                         |                             |                           |
|                                                    |                                        |                             |                         |                             |                           |

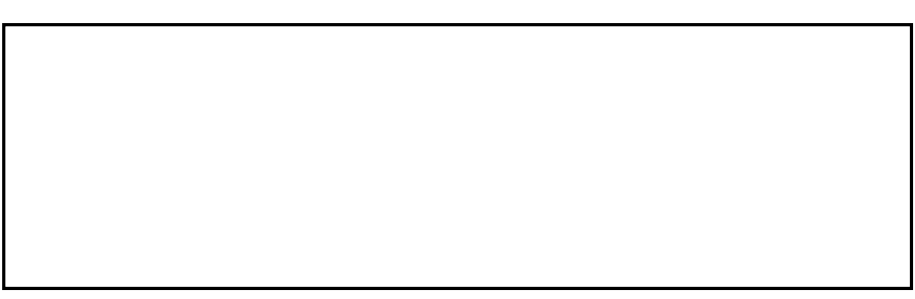

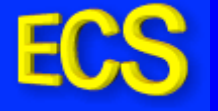

## **Finding More Detail**

ECS may hold further information about the patient such as telephone numbers and previous names. To locate this information:

1. Click on the Demographics tab.

| CHI<br>0302020404 | Date Of Birth<br>01/01/1969                                 | Age<br>39                                                                                     | GP<br>(56789)                                                                                                    | GP I<br>St Margaret                                                                                                    | Practice<br>"S HEALTH CENTRE                                                                                                    | C                                                                                                    | onsultant                                                                                                    | Ward/Location                                                                                                    |
|-------------------|-------------------------------------------------------------|-----------------------------------------------------------------------------------------------|----------------------------------------------------------------------------------------------------|----------------------------------------------------------------------------------------------------|----------------------------------------------------------------------------------------------------|----------------------------------------------------------------------------------------------------|----------------------------------------------------------------------------------------------------|----------------------------------------------------------------------------------------------------|
| Demographics IDs  |                                                             |                                                                                               |                                                                                                    |                                                                                                    |                                                                                                    |                                                                                                    |                                                                                                    |                                                                                                    |
| ICOMS             |                                                             |                                                                                               |                                                                                                    |                                                                                                    |                                                                                                    |                                                                                                    |                                                                                                    |                                                                                                    |
| Given Name        | Middle N                                                    | lames                                                                                         |                                                                                                    | Family Name                                                                                                    | Current                                                                                                    | Current At                                                                                                    |                                                                                                    |                                                                                                    |
|                   |                                                             |                                                                                               | Pinto                                                                                                    |                                                                                                    | N                                                                                                    | 23/01/2008<br>22:22:38                                                                                                    |                                                                                                    |                                                                                                    |
|                   | CHI<br>0302020404<br>Demographics IDs<br>coms<br>Given Name | CHI Date Of Birth<br>0302020404 01/01/1969<br>Demographics IDs<br>coms<br>Given Name Middle N | CHI     Date of Birth     Age       0302020404     01/01/1969     39       Demographics     IDs       icoms     IDs | CHI Date Of Birth Age GP<br>0302020404 01/01/1969 39 (56789)<br>Demographics IDs<br>come<br>Given Name Middle Names Pinto | CHI         Date Of Birth         Age         GP         GP           0302020404         01/01/1969         39         (56789)         ST MARGARET           Demographics         IDs | CHI     Date Of Birth     Age     GP     GP Practice       0302020404     01/01/1969     39     (56769)     ST MARGARET'S HEALTH CENTRE       Demographics     IDs     IDs     IDs       Given Name     Middle Names       Family Name     Current       Pinto     Image: Current | CHI     Date Of Birth     Age     GP     GP Practice     C       0302020404     01/01/1969     39     (56789)     ST MARGARET'S HEALTH CENTRE     C       Demographics     IDs       isoms     Given Name     Middle Names     Family Name     Current At 23/01/2008 22:22:38 | CHI     Date Of Birth     Age     GP     GP Practice     Consultant       0302020404     01/01/1969     39     (56789)     ST MARGARET'S HEALTH CENTRE     Consultant       Demographica     IDs     IDs     IDs     IDs     IDs       Given Name     Middle Names     Family Name     Current At       Pinto     23/01/2008     22:22:38 |

2. Select the required sub tab. E.g. Addresses, Telecoms

| ← Patient<br>Patient Name<br>Jaome Pinto | CHI<br>0302020404 | <b>Date Of Birth</b><br>01/01/1969 | Age<br>39   | <b>GP</b><br>(56789) | GP P<br>St Margaret' | ractice<br>S HEALTH CENTRE | Consultant | Ward/Location |
|------------------------------------------|-------------------|------------------------------------|-------------|----------------------|----------------------|----------------------------|------------|---------------|
| ECS Consent Clinical Data                | Demographics IDs  |                                    |             |                      |                      |                            |            |               |
| 1 Record Returned                        |                   |                                    |             |                      |                      |                            |            |               |
| Telecom Area                             | Te                | elecom No                          | Te          | lecom Type           | Current              | Current At                 |            |               |
|                                          | 01234567890       | )                                  | home at 01/ | /01/2008             | V                    | 23/01/2008<br>22:22:38     |            |               |
|                                          |                   |                                    |             |                      |                      |                            |            |               |

## Patient Consent

Patients have the right to opt out of the system and withhold their details. If a patient has opted out no address details are displayed and the letter 'N' is displayed under the consent column on the Find Patient search screen:

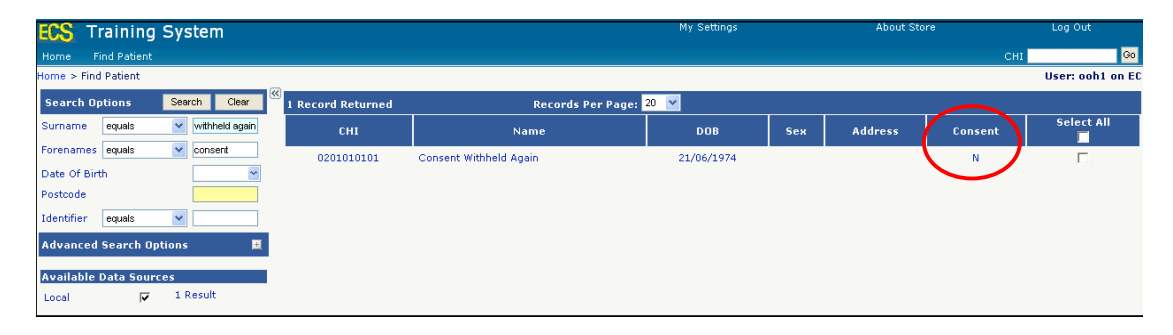

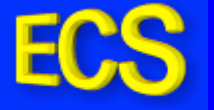

Clicking on the patient name will not give you access to any further information and a message will be clearly displayed to notify the user that the patient has withdrawn consent. No other tabs will be present.

| E   | 💦 Training System                      |                   |                             |    | My Settings | About Store | Log Out              |          |
|-----|----------------------------------------|-------------------|-----------------------------|----|-------------|-------------|----------------------|----------|
| н   | ome Find Patient                       |                   |                             |    |             |             | CHI                  | Go       |
| Ho  | me > Find Patient > Patient Details    |                   |                             |    |             |             | User: ool            | h1 on EC |
|     |                                        |                   |                             |    |             |             | Action Select Action | 👻 Go     |
| ( 🛛 | This patient has withdrawn consent     |                   |                             |    |             |             |                      |          |
|     | Patient Name<br>Consent Withheld Again | CHI<br>0201010101 | Date Of Birth<br>21/06/1974 | GP | GP Practice | Consultant  | Ward/Location        |          |

### **Printing ECS Summary**

Patients have right to request they see their information that is currently held within the ECS database. As a result, the GPAdmin role has been extended to allow practices the ability to find and print a patient's ECS summary, should it be requested.

1. Whilst viewing patient's clinical information as mentioned in Step 4 of Finding Patient Details.

| ES Training System                         |                                     |                                     | My Settings                 | About Store           | Log Out              |
|--------------------------------------------|-------------------------------------|-------------------------------------|-----------------------------|-----------------------|----------------------|
| Home Find Patient                          |                                     |                                     |                             |                       | CHI                  |
|                                            |                                     | Benorting                           |                             |                       |                      |
| Home > Find Patient > Patient Details      |                                     | Hoporking                           |                             |                       | User: apadmin1 on I  |
|                                            |                                     |                                     |                             |                       | Calast Satiss        |
|                                            |                                     |                                     |                             |                       | Action Select Action |
| Patient Name CHI                           | Date Of Birth Age                   | GP                                  | GP Practice                 | Consultant            | Ward/Location        |
| Johnny Depp 0302022222                     | 21/06/1900 107                      | LEGG, CATHERINE                     | ST MARGARET'S HEALTH CENTRE |                       |                      |
| ECS Consent Clinical Data Demographics ID: | 3                                   |                                     |                             |                       |                      |
| Allergy                                    |                                     |                                     |                             |                       |                      |
| Description                                | Date Recorded                       |                                     | Comments                    |                       |                      |
|                                            |                                     |                                     |                             |                       |                      |
| Acute Medication (within 30 days)          |                                     |                                     |                             |                       |                      |
| Drug ID                                    | Formulation                         | Dose                                | Frequency                   | Medication Start Date | Prescription         |
|                                            |                                     |                                     |                             |                       | Date                 |
|                                            |                                     |                                     |                             |                       |                      |
| Repeat Medication                          |                                     |                                     |                             |                       |                      |
| Drug ID                                    | Formulation                         | Dose                                | Frequency                   | Medication Start Date | Prescription         |
| Medisense Optium Plus Strip                | Vampire Blood Glucose<br>Testing 50 | as directed                         | As directed                 | 09 May 2005           | 09 May 2005          |
| Medisense Thin Lancet                      | Type A 0.36mm 28 Gauge              | as directed                         | As directed                 | 09 May 2005           | 09 May 2005          |
| Advantage Ii Strip                         | Blood Glucose Testing 50            | NOT RECORDED                        | As directed                 | 24 Mar 2005           | 20 Apr 2005          |
| Glimepiride                                | TABS 1MG                            | 1 Tab                               | Daily                       | 17 Feb 2005           | 20 Apr 2005          |
| Ramipril                                   | CAPS 10MG                           | 1 Cap                               | Daily                       | 09 May 2003           | 20 Apr 2005          |
| Aspirin                                    | Ec TABS 75MG                        | 2 Tabs                              | Daily                       | 03 Jan 2003           | 20 Apr 2005          |
| Simvastatin                                | TABS 40MG                           | 1 Tab                               | At night                    | 03 Jan 2003           | 20 Apr 2005          |
| Xalatan                                    | Eye DROPS 50MCG/ML                  | Instill                             | As directed                 | 16 Oct 2002           | 20 Apr 2005          |
| Bendroflumethiazide (Bendrofluazide)       | TABS 2.5MG                          | 1 Tab                               | Daily                       | 24 Jan 2002           | 20 Apr 2005          |
| Atenolol                                   | TABS 50MG                           | 1 Tab                               | Daily                       | 24 Jan 2002           | 20 Apr 2005          |
| Diazepam                                   | TABS 10MG                           | 1 Tab                               | As directed                 | 07 Jan 2002           | 20 Apr 2005          |
| Salbutamol                                 | 200 Dose INHAL<br>100MCG/DOSE       | 2 PUFFS                             | prn                         | 08 Aug 1994           | 06 May 2005          |
|                                            |                                     |                                     |                             |                       |                      |
|                                            | -                                   |                                     |                             |                       |                      |
|                                            | □ F                                 | atient does not want their GP to ki | now about this access.      |                       |                      |
|                                            |                                     | Show All Medication Info            | rmation                     |                       |                      |

2. Click on the Print Preview button on the toolbar.

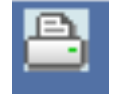

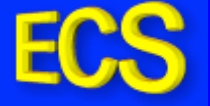

3. On the print preview window that appears click the Page setup or (At + U).

|                                         |                              |                  |                  |                     | D 4 40             |                                 | n                     |                                                                                                    |
|-----------------------------------------|------------------------------|------------------|------------------|---------------------|--------------------|---------------------------------|-----------------------|----------------------------------------------------------------------------------------------------|
| 'atient Details                         |                              |                  |                  |                     | Page 1 of 2        | Patient L                       | Details               |                                                                                                    |
|                                         |                              |                  |                  |                     |                    |                                 |                       |                                                                                                    |
| Patient CHI                             | Date Of                      | Age GP           | GP P             | ractice Consul      | tant Ward/Location |                                 |                       |                                                                                                    |
| Name<br>Johnny Depp 03020222            | Birth<br>22 21/06/1900       | 107 LEGG         | ST MAR           | GARET'S<br>I CENTRE |                    |                                 |                       |                                                                                                    |
| ECS Consent Clinical I                  | Data Demograp                | hics IDs         |                  |                     |                    | Page Setup                      |                       |                                                                                                    |
| Allergy                                 |                              |                  |                  |                     |                    | Paper                           |                       | 1.5.5.5.5.5.5.5.5.5.5.5.5.5.5.5.5.5.5.5                                                                                                    |
| Description                             | Date Reco                    | orded            |                  | Comments            |                    | Size:                           |                       | Material Control of Control<br>2017 Autors P Systematic Control<br>2017 Autors of Control Control Control<br>2017 Autors of Control Control Control<br>2017 Autors of Control Control Control<br>2017 Autors of Control Control Control<br>2017 Autors of Control Control Control<br>2017 Autors of Control Control Control<br>2017 Autors of Control Control Control Control<br>2017 Autors of Control Control Control Control<br>2017 Autors of Control Control Control Control Control<br>2017 Autors of Control Control Control Control Control Control<br>2017 Autors of Control Control Cont |
| Anote Medication footble                | 20 days                      |                  |                  |                     |                    |                                 |                       | Conf. allocations<br>10<br>Characterizations and Alano,<br>Material Strength Congr.                                                                                                    |
| Drug ID                                 | Formulation                  | Dose             | Frequency        | Medication Start    | Prescription       | P44 (210 X 29                   | 97mm)                 | PEa system games: On themesigeneous<br>Differences parameters in Process<br>Process Performances<br>Conf. of Statements                                                                                                    |
|                                         |                              |                  |                  | Date                | Date               | Source:                         |                       | CEDemonstrativespeelik Rasse,<br>Materialiserenabil Corp.e<br>100 aurer P. journangergann                                                                                                    |
| Report Medication                       |                              |                  |                  |                     |                    | Automatically                   | y Select 🔽            | File system gamese Too Brandy preserve<br>Commencements H means<br>H Zoografi (Hitermoniconics)<br>1 Control office presidents                                                                                                    |
| Drug ID                                 | Formulation                  | Dose             | Frequency        | Medication Start    | Prescription       |                                 |                       | CDimension in the second second secon                                     |
|                                         | Vampire Blood                |                  |                  | Date                | Date               | <ul> <li>Headers and</li> </ul> | Footers               |                                                                                                    |
| Medisense Optium<br>Pius Strip          | Glucose<br>Testing 50        | as directed      | As directed      | 09 May 2005         | 09 May 2005        | Header                          |                       |                                                                                                    |
| Medisense Thin Lancet                   | Type A<br>0.36mm 28<br>Gauge | as directed      | As directed      | 09 May 2005         | 09 May 2005        | &w&bPage &                      | 8p of 8P              |                                                                                                    |
| Advantage Il Strip                      | Blood Glucose<br>Testing 50  | NO T<br>RECORDED | As directed      | 24 Mar 2005         | 20 Apr 2005        | Eooter                          |                       |                                                                                                    |
| Glimepiride                             | TABS 1MG                     | 1 Tab            | Daily            | 17 Feb 2005         | 20 Apr 2005        | 8u8b8d                          |                       |                                                                                                    |
| Ramipril                                | CAPS 10MG                    | 1 Cap            | Daily            | 09 May 2003         | 20 Apr 2005        |                                 |                       |                                                                                                    |
| Aspirin                                 | Ec TABS 75MG                 | 2 Tabs           | Daily            | 03 Jan 2003         | 20 Apr 2005        |                                 |                       |                                                                                                    |
| Simvastatin                             | TABS 40MG                    | 1 Tab            | At night         | 03 Jan 2003         | 20 Apr 2005        | Orientation -                   | Margins (millimeters) |                                                                                                    |
| Xalatan                                 | EVE DROPS<br>50MCG/ML        | Instill          | As directed      | 16 Oct 2002         | 20 Apr 2005        | Portrait                        | Left: 7.5             | Right: 7.5                                                                                                    |
| Bendroflumethlazide<br>(Bendrofluazide) | TABS 2.5MG                   | 1 Tab            | Dally            | 24 Jan 2002         | 20 Apr 2005        |                                 |                       |                                                                                                    |
| Atenolol                                | TABS 50MG                    | 1 Tab            | Dality           | 24 Jan 2002         | 20 Apr 2005        | Landscape                       | e <u>T</u> op: 7.5    | Bottom: 7.5                                                                                                    |
| Diazepam                                | TABS 10MG                    | 1 Tab            | As directed      | 07 Jan 2002         | 20 Apr 2005        |                                 |                       |                                                                                                    |
|                                         | 200 Dose                     |                  |                  |                     |                    |                                 |                       |                                                                                                    |
| Salbutamol                              | 100MCG/DOSE                  | 2 POPPS          | pro              | 08 Aug 1994         | 06 May 2005        |                                 | OK                    | Cancel Print                                                                                                    |
|                                         | Patient does                 | not want their   | GP to know about | t this access.      |                    |                                 |                       |                                                                                                    |
|                                         |                              |                  |                  |                     |                    |                                 |                       |                                                                                                    |

4. Select 'Landscape' radio button under the Orientation heading.

| Patient Name CHI                         | Date Of Birth Age                   | GP                        | GP Practice             | Consultant            | Ward/Location        |
|------------------------------------------|-------------------------------------|---------------------------|-------------------------|-----------------------|----------------------|
|                                          |                                     |                           |                         |                       |                      |
| ECS Consent Clinical Data Demo           | ographics IDs                       |                           |                         |                       |                      |
| Allergy                                  |                                     |                           |                         |                       |                      |
| Description                              | Date Recorded                       | d                         | Com                     | ments                 |                      |
|                                          |                                     |                           |                         |                       |                      |
| Acute Medication (within 30 days)        |                                     |                           |                         |                       |                      |
| Drug ID                                  | Formulation                         | Dose                      | Frequency               | Medication Start Date | Prescription<br>Date |
|                                          |                                     |                           |                         |                       |                      |
| Repeat Medication                        |                                     |                           |                         |                       |                      |
| Drug ID                                  | Formulation                         | Dose                      | Frequency               | Medication Start Date | Prescription<br>Date |
| Medisense Optium Plus Strip              | Vampire Blood Glucose<br>Testing 50 | as directed               | As directed             | 09 May 2005           | 09 May 2005          |
| Medisense Thin Lancet                    | Type A 0.36mm 28<br>Gauge           | as directed               | As directed             | 09 May 2005           | 09 May 2005          |
| Advantage Il Strip                       | Blood Glucose Testing<br>50         | NOT RECORDED              | As directed             | 24 Mar 2005           | 20 Apr 2005          |
| Glimepiride                              | TABS 1MG                            | 1 Tab                     | Daily                   | 17 Feb 2005           | 20 Apr 2005          |
| Ramiprii                                 | CAPS 10MG                           | 1 Cap                     | Daily                   | 09 May 2003           | 20 Apr 2005          |
| Aspirin                                  | Ec TABS 75MG                        | 2 Tabs                    | Daily                   | 03 Jan 2003           | 20 Apr 2005          |
| Simvastatin                              | TABS 40MG                           | 1 Tab                     | At night                | 03 Jan 2003           | 20 Apr 2005          |
| Xalatan                                  | Eye DROPS 50MCG/ML                  | Instill                   | As directed             | 16 Oct 2002           | 20 Apr 2005          |
| Bendrofium ethiazide<br>(Bendrofiuazide) | TABS 2.5MG                          | 1 Tab                     | Daily                   | 24 Jan 2002           | 20 Apr 2005          |
| Atenolol                                 | TABS 50MG                           | 1 Tab                     | Daily                   | 24 Jan 2002           | 20 Apr 2005          |
| Diazepam                                 | TABS 10MG                           | 1 Tab                     | As directed             | 07 Jan 2002           | 20 Apr 2005          |
| Salbutamol                               | 200 Dose INHAL<br>100MCG/DOSE       | 2 PUFFS                   | pro                     | 08 Aug 1994           | 06 May 2005          |
|                                          | E antes                             | dana anti-una shala Cola  |                         |                       |                      |
|                                          | L Patient                           | does not want their GP to | whow about this access. |                       |                      |
| 1                                        |                                     | Show All Medica to        | n Information           |                       |                      |

- 5. Click **Print** button or (Alt + P).
- 6. Close pop-up window to return to Patient details page.

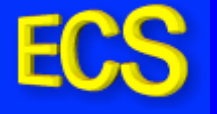

#### **Password Maintenance**

Users must change the default password to a secure password before accessing the system for the first time. It is also a security requirement to change passwords on a regular basis (Currently 60 days). The first time you Log on to the system you will be presented with the following screen.

| Enter Current Password     |                          |                       |
|----------------------------|--------------------------|-----------------------|
| Enter New Password         |                          | Submit                |
| Re-Type New Password       |                          | Exit                  |
| All Passwords must be bet  | ween 6 and 10 Alphanume  | eric Characters Long. |
| All Pacewords must contain | at least one numeric cha | aracter               |

Enter the current password and new password twice as requested then select **Submit** and **Exit**.

To manually change your password:

1. Select My Settings from the menu bar and then Change Password.

| Enter Current Password<br>Enter New Password<br>Re-Type New Password | Submit                                      |
|----------------------------------------------------------------------|---------------------------------------------|
| All Passwords must be betw                                           | ween 6 and 10 Alphanumeric Characters Long. |
| All Passwords must contain                                           | ) at least one numeric character.           |
| New Passwords cannot be t                                            | the same as previous passwords.             |
|                                                                      |                                             |

2. Enter the current password and new password twice as requested then select **Submit**.

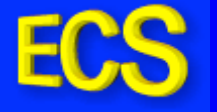

## **Maintaining Questions**

This function allows you to set up questions that you can use to access the Change Password screen should you forget your password. It will also allow you to reactivate your account should it become "locked out" due to 3 consecutive incorrect attempts.

1. Select **My Settings** hyperlink from the menu bar and then **Maintain User Questions**.

| sword, your answers must be entered exactly as they were saved on this screen. |
|--------------------------------------------------------------------------------|
|                                                                                |
| janem                                                                          |
| Please select a question                                                       |
|                                                                                |
| Please select a question                                                       |
|                                                                                |
| Please select a question                                                       |
|                                                                                |
|                                                                                |

2. Select your preferred questions from the drop down lists and enter the answers. (Minimum of 3 questions which must not be duplicated).

| Please  | select a ( | question           |  |
|---------|------------|--------------------|--|
| What v  | vas your   | first school?      |  |
| Where   | were you   | u born?            |  |
| What is | s your fav | ourite place?      |  |
| What is | s your mo  | thers maiden name? |  |
| What is | s your fav | /ourite film?      |  |
| What is | s your fav | ourite colour?     |  |
| What t  | eam do yo  | ou support?        |  |
| What is | s your fat | hers first name?   |  |
| What is | s vour fav | ourite sona?       |  |

3. Click **Save** to be returned to the **Home Page**.

You can then update the questions at any time:

1. Select **My Settings** hyperlink from the menu bar and then **Maintain User Questions**.

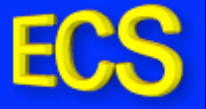

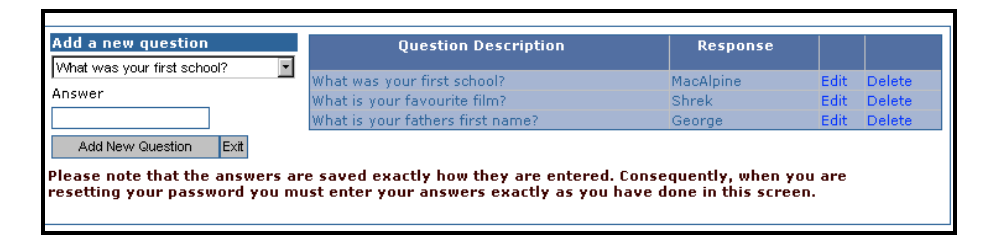

2. To amend an answer to a question, click Edit next to the relevant question.

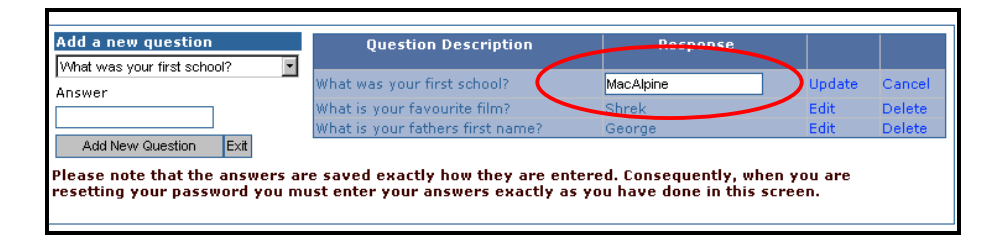

- 3. The response box will then open allowing you to change the answer.
- 4. Click Cancel to exit without changing the answer.
- 5. To **Add** an extra question, select the question from the drop down list, enter the answer and click **Add New Question**.
- 6. To **Delete** a question, click **Delete** next to the relevant question.
- Click **OK** to confirm deletion. (You must have a minimum of 3 questions)

These questions can now be used to change your password at any time and unlock your account.

1. From the Log In screen, click Forgotten Password.

| Emergency Care Summary | 4.0.805.1 |
|------------------------|-----------|
| Reset User Password    |           |
| Username               |           |
| Next Exit Clear        |           |

2. Enter the User Name and click Next.

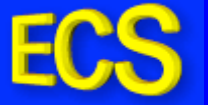

| ECS Emergency Care Summary        |
|-----------------------------------|
| Reset User Password               |
| What is your mothers maiden name? |
| Next Previous Exit                |
|                                   |

3. Answer each question and click **Next**.

| Reset User Password New Password |
|----------------------------------|
| New Password                     |
| Confirm Password                 |
| Exit Save Clear                  |

4. Enter and confirm the new password, click **Save**.

| ECS             | Emergency Care Summary                                                |  |
|-----------------|-----------------------------------------------------------------------|--|
|                 | Reset User Password                                                   |  |
| Passwor<br>Exit | d updated successfully. Please click Exit to access the Login screen. |  |

5. Click Exit.

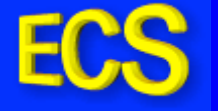

## **Demographic/Clinical Rejections – INFORMATION ONLY**

The following section is for information only. This is functionality that is not available to GP users, but may be used by the clinician treating the patient to reject information that the patient feels is incorrect.

This section is provided to help advise why the word "Rejected" may appear on your audit reports.

As mentioned in the previous section, there is new functionality in ECS which allows the user to note any discrepancies in the patients' demographic or clinical data.

In the unlikely event that the patient details, medications or allergies recorded on ECS are inaccurate, or the patient does not confirm the information held, then the user can choose to reject the use of the ECS information.

The rejection of the record can be for either:

- Inaccurate Demographic information or
- Inaccurate Clinical information

By clicking on either of the rejection buttons, the rejection will be shown on the ECS Access Report which is available to GP Administrators at every practice.

The patient should be advised to contact their GP Practice in order for any discrepancies to be corrected.

Please note that some Health Boards have a separate process to log and record any inaccuracies, and it is worth confirming if a separate process is needed in your area.

If a user views a patients data and wishes to reject it in ECS the user will use the rejection buttons which are in the menu bar at the top of the screen, as shown below.

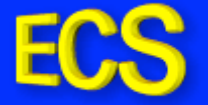

| E  | SCI 💦        | Store      | Pais           | ley                   |                                      |                     |                           |                                         | My Settings            | About Store      | Log Out                 |
|----|--------------|------------|----------------|-----------------------|--------------------------------------|---------------------|---------------------------|-----------------------------------------|------------------------|------------------|-------------------------|
| н  | ome Find     | Patient    |                |                       |                                      |                     |                           |                                         |                        | СНІ              | Go                      |
| Ho | me > Find Pa | atient > P | atient D       | etails                |                                      |                     |                           |                                         | ٦                      | User: te         | st on PJSSCI6           |
|    | 🖕 💭 🔀 Rej    | ject Demos | g Info         | 🔀 Reject C            | linical Info                         | -                   |                           |                                         |                        | Actions Select A | vction 💌 Go             |
|    | Patient      |            |                |                       |                                      |                     |                           |                                         |                        |                  |                         |
|    | Jaome Pi     | ame<br>nto | CH1<br>0302021 | I I<br>0404           | Oate Of Birth<br>01/01/1969          | Age<br>39           | GP<br>(56789)             | GP Prae<br>ST MARGARET'S H              | ctice<br>IEALTH CENTRE | GP Pract<br>103  | i <b>ce Code</b><br>361 |
|    |              | r          |                |                       |                                      | 1                   | (,                        |                                         |                        |                  |                         |
| Į. | ECS Consent  | Clinical D | ata P          | allative Data         | Demographics                         |                     |                           |                                         |                        |                  |                         |
|    |              |            |                | La                    | st Emergency                         | Care S              | ummary r                  | eceived 1 January 20                    | 08                     |                  |                         |
|    |              |            |                |                       |                                      |                     |                           |                                         |                        |                  |                         |
|    |              |            |                | • You m               | ust ask for per                      | missior             | n before vi               | iewing the clinical data                |                        |                  |                         |
|    |              |            |                | • Your d<br>be able t | letails will be n<br>to see that you | ecorde:<br>i have   | d and mor<br>looked at    | itored, and the patient<br>this record. | t's practice will      |                  |                         |
|    |              |            |                | • This re             | ecord shows al                       | l presci            | riptions iss              | sued by the GP clinical :               | system in the          |                  |                         |
|    |              |            |                | drugs pr<br>are not a | escribed by othese always collected  | ner pre<br>d or tal | scribers in<br>ken as int | other clinics. Prescript<br>ended.      | ions issued            |                  |                         |
|    |              |            |                | • Allergi             | es will be indic                     | ated if             | known an                  | d recorded. The patien                  | it should be           |                  |                         |
|    |              |            |                | asked by              | the clinician if                     | he/she              | e is aware                | of any new or unrecor                   | ded allergies.         |                  |                         |
|    |              |            |                | • It is with the      | good pract<br>ne patient.            | tice to             | o check                   | the accuracy of                         | this data              |                  |                         |
|    |              |            |                |                       | Explicit cor                         | sent ha             | s been give               | en to view ECS.                         |                        |                  |                         |
|    |              |            |                |                       | 🗖 Patient doe                        | s not w             | ant their G               | P to know about this acce               | ess.                   |                  |                         |
|    |              |            |                |                       |                                      | V                   | 'iew Clinical I           | nformation                              |                        |                  |                         |
|    |              |            |                |                       |                                      |                     |                           |                                         |                        |                  |                         |

If the user is viewing the patients demographic data and observes that the data is incorrect they would click the demographic rejection button – titled **reject demog info**. Once this is clicked, the user will be shown a message to indicate this and the rejection will be recorded in the database.

| ECS SCI                                                                                                    | Store Pa                                                                                                    | isley                                            |                                                                          |                                           |                                                             | My Settings                                                                                                    | Abo                                                                                                    | ut Store | Log Out |
|----------------------------------------------------------------------------------------------------|----------------------------------------------------------------------------------------------------|--------------------------------------------------|--------------------------------------------------------------------------|-------------------------------------------|-------------------------------------------------------------|----------------------------------------------------------------------------------------------------|----------------------------------------------------------------------------------------------------|----------|---------|
| Home Find                                                                                                    | Patient                                                                                                    |                                                  |                                                                          |                                           |                                                             |                                                                                                    | СНІ                                                                                                    |          | Go      |
| SCI Store Paisley My Setting: About Store Log C   Home Find Patient   CHI CHI   User: test on P355   Core > Patient Details User: test on P355   Chines > Patient Name   CHI Date Of Birth   Age GP GP Practice GP Practice Code   Patient Name CHI   Date Of Birth Age GP GP Practice GP Practice Code 10361 ECS Consert Clinical Data Patient Name Chine Data Demographics Last Emergency Care Summary received 1 January 2008 • You must ask for permission before viewing the clinical data. • You must ask for permission before viewing the clinical data. • You details will be recorded and monitored, and the patient's practice will be able to see that you have looked at this record. • This record shows all prescriptions issued by the GP clinical system in the last year. It may not include handwritten prescriptions such as oplates, or drugs prescribed by other prescribers in other dinics. Prescriptions issued are not always collected or taken as intended. • Allergies will be indicated if known and recorded. The patient should be asked by the dimican flexible is aware of any new or uncerded allergies. • It is good practice to check the accuracy of this data with the patient. Explicit consent has been given to view ECS. Patient does not want their GP to know about this access. | n PJSSCI6                                                                                                    |                                                  |                                                                          |                                           |                                                             |                                                                                                    |                                                                                                    |          |         |
| 📇 🖙 💥 Rej                                                                                                    | SCI Store Paisley       My Settings       About Store       Lo         Iome       Find Patient       CHI       CHI         Ime > Patient Details       User: test on PD       CHI         Ime > Patient Details       User: test on PD       Select Actions         Ime > Patient Name       CHI       Demographic information has been rejected       Select Action         Patient Name       CHI       Date Of Birth       Age       GP       GP Practice       GP Practice Cod         Jaome Pinto       0302020404       01/01/1969       39       (56789)       ST MARGARET'S HEALTH CENTRE       10361         ECS Consent       Clinical Data       Pallative Data       Demographics       ECS Consent       Clinical Data       Pallative Data       Demographics         Last Emergency Care Summary received 1 January 2008         • Your must ask for permission before viewing the clinical data.       • Your details will be recorded and monitored, and the patient's practice will be able to see that you have looked at this record.       • This record shows all prescriptions issued by the GP clinical system in the last year. It may not include handwritten prescriptions usuad so opiates, or drugs prescribed by other prescriptions insued are not always collected or taken as intended.       • Allergies will be indicated if known and recorded. The patient should be asked by the clinician if he/she is aware of any new or unrecorded allergies.       • It is | 1 💙 Go                                           |                                                                          |                                           |                                                             |                                                                                                    |                                                                                                    |          |         |
| Demograp<br>Patient                                                                                                    | hic informa                                                                                                    | tion has been                                    | rejected                                                                 | >                                         |                                                             |                                                                                                    |                                                                                                    |          |         |
| Patient Na                                                                                                    | ime                                                                                                    | CHI D                                            | ate Of Birth                                                             | Age                                       | GP                                                          | GP Practice                                                                                                    | GI                                                                                                    | Practice | Code    |
| Jaome Pir                                                                                                    | SCI Store Paisley       My Settings       About Store       Log Q         Find Patient       CHI       Image: CHI       User: test on PJSSI         A Reject Demog Info       Reject Clinical Info       Actions       Select Action       Image: Chi Clinical Info         Internation has been rejected       Image: CHI       Date Of Birth       Age       GP       GP Practice       GP Practice Code         Internation has been rejected       Image: CHI       Date Of Birth       Age       GP       GP Practice       GP Practice Code       10361         Consert       Chical Data       Palative Data       Demographics       Image: Chical Info       Image: Chical Info <t< td=""><td></td></t<>                                                         |                                                  |                                                                          |                                           |                                                             |                                                                                                    |                                                                                                    |          |         |
| ECS Consent                                                                                                    |                                                                                                    |                                                  |                                                                          |                                           |                                                             |                                                                                                    |                                                                                                    |          |         |
| Í                                                                                                    |                                                                                                    | Las                                              | t Emergency                                                              | Care S                                    | iummary r                                                   | eceived 1 January 2008                                                                                                    |                                                                                                    |          |         |
|                                                                                                    |                                                                                                    |                                                  |                                                                          |                                           |                                                             |                                                                                                    |                                                                                                    |          |         |
|                                                                                                    |                                                                                                    | • You m                                          | ust ask for pe                                                           | rmissio                                   | n before vi                                                 | ewing the clinical data.                                                                                                    |                                                                                                    |          |         |
|                                                                                                    |                                                                                                    | • Your d<br>be able t                            | etails will be r<br>o see that yo                                        | ecorde<br>u have                          | d and mon<br>looked at t                                    | itored, and the patient's practice will<br>his record.                                                                       |                                                                                                    |          |         |
|                                                                                                    |                                                                                                    | • This re<br>last year<br>drugs pre<br>are not a | cord shows a<br>. It may not in<br>escribed by ot<br>Iways collecte      | ll presc<br>clude h<br>her pre<br>d or ta | riptions iss<br>handwritter<br>escribers in<br>eken as inte | ued by the GP clinical system in the<br>n prescriptions such as opiates, or<br>other clinics. Prescriptions issued<br>ended. |                                                                                                    |          |         |
|                                                                                                    |                                                                                                    | <ul> <li>Allergi<br/>asked by</li> </ul>         | es will be india<br>the clinician i                                      | ated if<br>f he/sh                        | known ani<br>e is aware                                     | d recorded. The patient should be<br>of any new or unrecorded allergies.                                                     |                                                                                                    |          |         |
|                                                                                                    |                                                                                                    | • It is with the                                 | good prac<br>ie patient.                                                 | tice t                                    | o check                                                     | the accuracy of this data                                                                                                    |                                                                                                    |          |         |
|                                                                                                    |                                                                                                    |                                                  | Explicit con Explicit con Explicit con Explicit con Explicit content doe | nsent ha<br>es not w                      | as been give<br>vant their GF                               | in to view ECS.<br>9 to know about this access.                                                                              | My Settings About Store Log<br>CH1<br>User: test on PJS<br>Actions Select Action V<br>Select Action V<br>Actions Select Action V<br>Ctice GP Practice Code<br>EALTH CENTRE 10361<br>10361<br>10361<br>10361<br>10361<br>10361<br>10351<br>103551<br>103551<br>10355<br>103551<br>103551 |          |         |
|                                                                                                    |                                                                                                    |                                                  |                                                                          |                                           | View Clinical Ir                                            | nformation                                                                                                    |                                                                                                    |          |         |

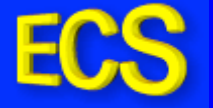

The user can also reject the patients clinical information. A rejection occurs when a patients data is incorrect. Obviously to alert that the data is incorrect the user must first see this data. If a user tries to click on **reject clinical info** before they look at the clinical data they will be shown an error message as shown below.

| CS SCI Sto                                                                                                    | re Pais    | sley                                                |                                                       |                               |                               | M                                                                                                    | y Settings      | About Store          | Log Ou  |
|----------------------------------------------------------------------------------------------------|------------|-----------------------------------------------------|-------------------------------------------------------|-------------------------------|-------------------------------|----------------------------------------------------------------------------------------------------|-----------------|----------------------|---------|
| Home Find Patie                                                                                                    | nt         |                                                     |                                                       |                               |                               |                                                                                                    |                 | СНІ                  |         |
| lome > Patient Deta                                                                                                    | ils        |                                                     |                                                       |                               |                               |                                                                                                    |                 | User: test o         | n PJSSC |
| Clinical informa                                                                                                    | ation canr | not be rejea                                        | cted until it ha                                      | is been                       | viewed.                       | >                                                                                                    |                 |                      |         |
| 🖹 🖙 🔀 Reject D                                                                                                    | anog inio  | 🔀 Reject O                                          | micalino                                              |                               |                               |                                                                                                    |                 | Actions Select Actio | n 💙 G   |
| Contemporation Contemporation Contemporatin Contemporation Contemporation Contemporation Contemp | nformatio  | n has been                                          | n rejected                                            |                               |                               |                                                                                                    |                 |                      |         |
| Patient Name                                                                                                    | Cł         | 4I C                                                | Date Of Birth                                         | Age                           | GP                            | GP Practice                                                                                                    |                 | GP Practice          | Code    |
| Jaome Pinto                                                                                                    | 03020      | 20404                                               | 01/01/1969                                            | 39                            | (56789)                       | ST MARGARET'S HEALTH                                                                                             | CENTRE          | 10361                |         |
| ECS Consent Clini                                                                                                    | cal Data   | Pallative Data                                      | Demographics                                          |                               |                               |                                                                                                    |                 |                      |         |
|                                                                                                    |            | Las                                                 | st Emergency                                          | Care S                        | ummary rec                    | eived 1 January 2008                                                                                             |                 |                      |         |
|                                                                                                    |            |                                                     | se Entergene,                                         |                               |                               |                                                                                                    |                 |                      |         |
|                                                                                                    |            |                                                     |                                                       |                               |                               | and the second second second second second second second second second second second second second second second |                 |                      |         |
|                                                                                                    |            | • You mi                                            | ust ask for per                                       | missio                        | n before viev                 | ving the clinical data.                                                                                          |                 |                      |         |
|                                                                                                    |            | Your d     be able t                                | letails will be r<br>to see that you                  | ecorde<br>1 have              | d and moniti<br>looked at th  | pred, and the patient's prac<br>s record.                                                                        | tice will       |                      |         |
|                                                                                                    |            | • This re                                           | ecord shows al                                        | Il presc                      | riptions issu                 | ed by the GP clinical system                                                                                     | in the          |                      |         |
|                                                                                                    |            | drugs pro<br>are not a                              | r. It may not in<br>escribed by ot<br>always collecte | clude n<br>her pre<br>d or ta | scribers in o<br>ken as inten | prescriptions such as oplate<br>ther clinics. Prescriptions iss<br>ded.                                          | s, or<br>sued   |                      |         |
|                                                                                                    |            | <ul> <li>Allergination</li> <li>asked by</li> </ul> | es will be indic<br>/ the clinician if                | ated if<br>he/sh              | known and<br>e is aware o     | recorded. The patient shoul<br><sup>-</sup> any new or unrecorded all                                            | d be<br>ergies. |                      |         |
|                                                                                                    |            | • It is with th                                     | good prac<br>he patient.                              | tice t                        | o check t                     | he accuracy of this o                                                                                            | lata            |                      |         |
|                                                                                                    |            |                                                     | Explicit cor                                          | nsent ha                      | as been given                 | to view ECS.                                                                                                    |                 |                      |         |
|                                                                                                    |            |                                                     | 🗖 Patient doe                                         | es not w                      | ant their GP t                | o know about this access.                                                                                        |                 |                      |         |
|                                                                                                    |            |                                                     |                                                       |                               |                               |                                                                                                    |                 |                      |         |
|                                                                                                    |            |                                                     |                                                       |                               |                               |                                                                                                    |                 |                      |         |

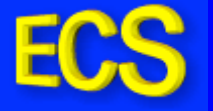

Once the user views the patients clinical data they can then issue a clinical rejection if the users clinical information is incorrect.

| CS SCI Store Pa                                 | aisley                                                   |                           |                         | My Settings                 | About Store                  | Log   |
|-------------------------------------------------|----------------------------------------------------------|---------------------------|-------------------------|-----------------------------|------------------------------|-------|
| Home Find Patient                               |                                                          |                           |                         |                             | СНІ                          |       |
| lome > Patient Details                          |                                                          |                           |                         |                             | User: test o                 | n PJS |
| 📇 🖙 💥 Reject Demog Inf                          | io 🛛 💥 Reject Clinical Info                              |                           |                         |                             | Actions Select Actio         | n 🗸   |
| A Demographic informa<br>Clinical information h | i <del>tion has been reje</del> cted<br>as been rejected | >                         |                         |                             |                              |       |
| Patient<br>Patient Name<br>Jaome Pinto 030      | CHI Date Of Bir<br>02020404 01/01/1969                   | th Age GP<br>9 39 (56789) | GP P<br>) ST MARGARET   | Practice<br>S HEALTH CENTRE | GP Practice<br>10361         | Code  |
| ECS Consent Clinical Data                       | Pallative Data Demograp                                  | hics                      |                         |                             |                              |       |
|                                                 | Last Emerge                                              | ncy Care Summary          | received 1 January      | 2008                        |                              |       |
|                                                 |                                                          |                           |                         |                             |                              |       |
| Allergy                                         |                                                          |                           |                         |                             |                              |       |
| Description                                     | Date Recor                                               | ded                       | 1                       | Comments                    |                              |       |
| Allergy XYZ                                     |                                                          |                           |                         |                             |                              |       |
|                                                 | o ( _ )                                                  |                           |                         |                             |                              |       |
| Drug ID                                         | Formulation                                              | Dose                      | Frequency               | Medication Start            | Date Prescripti<br>Date Date | on    |
|                                                 |                                                          |                           |                         |                             |                              |       |
| Repeat Medication                               |                                                          |                           |                         |                             |                              |       |
| Drug ID                                         | Formulation                                              | Dose                      | Frequency               | Medication Start            | Date Prescripti<br>Date      | on    |
| 23432                                           | Drug ABC                                                 | Tab                       | Daily                   |                             | 31 Dec 200                   | 05    |
|                                                 |                                                          |                           |                         |                             |                              |       |
|                                                 | 🗖 Patient                                                | does not want their       | GP to know about this a | ccess.                      |                              |       |